## Using your Android Tablet and Computer Simultaneously on Teams

This tutorial covers how to use your Android while having your computer webcam on at the same time. This tutorial assumes you have installed Teams on your computer and Android. This method required no additional software, but may be glitchy for some users.

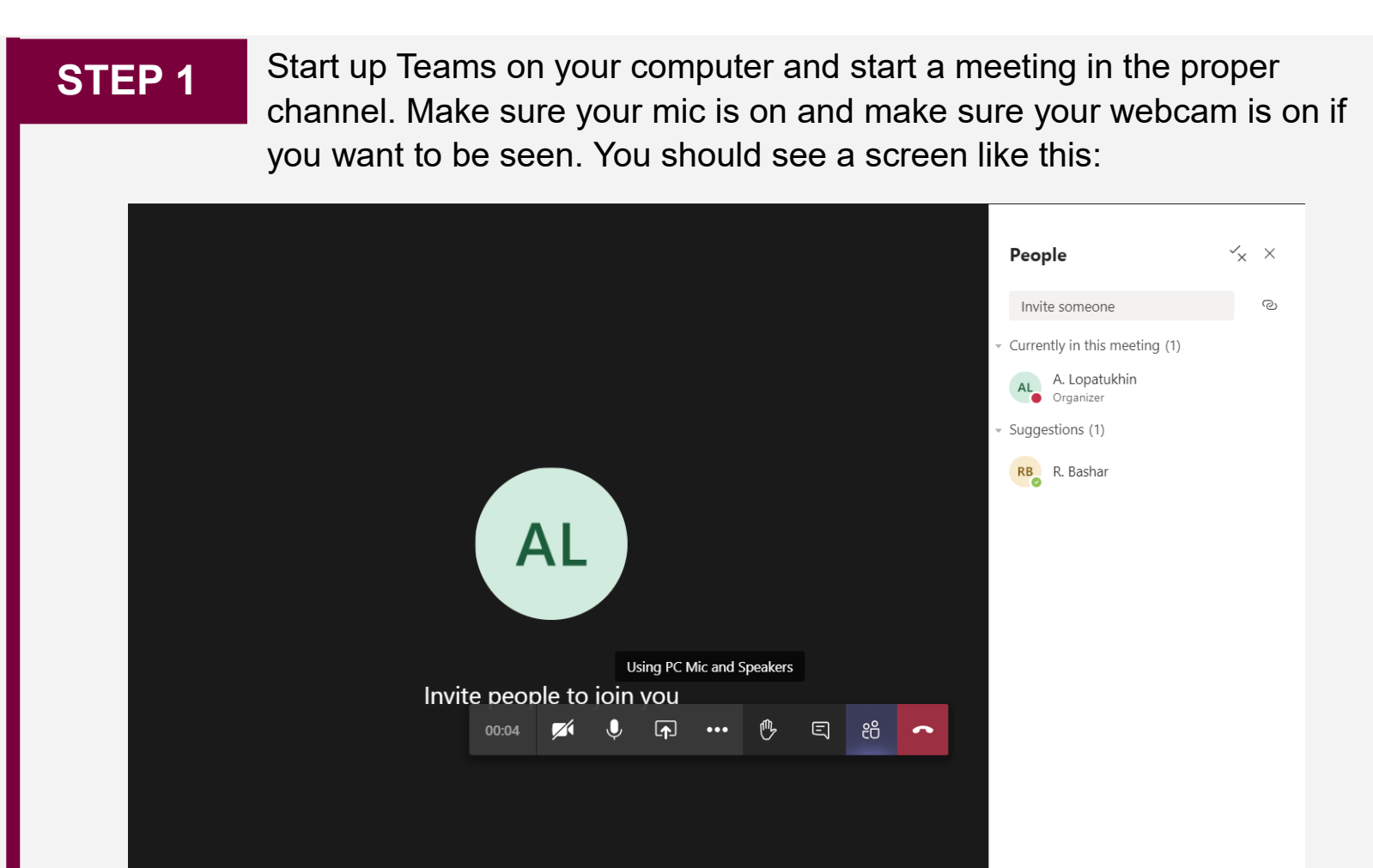

## Using your iPad and Computer Simultaneously on Teams

## STEP 2

Open Teams on your Android and navigate to the channel you've started the meeting in. You should be able to join the meeting by touching the Join button.

| 2:34 PM Wed Jun 17 |                           |     |             |                    |                  |              | 🗢 🕑 🍆 🔊 73% 🔳 🖓 |
|--------------------|---------------------------|-----|-------------|--------------------|------------------|--------------|-----------------|
| $\equiv$           | ີ Teams ເື⊖ <sup>+</sup>  | 3   |             | An<br>Mech Su      | na and Roshan 👌  |              |                 |
| ~ MS               | Mech Summer Online D      |     | Posts       |                    | Files            | N            | lore            |
|                    | General                   | >   | Meeting     | started            |                  |              |                 |
|                    | Anna and Roshan 🖯 🛛 🥃     | >   | R. B. Yeste | erday, 3:08 PM     |                  |              |                 |
|                    | Experimentation Channel 🖯 | >   | Recorde     | ed by : R. B.      |                  |              |                 |
|                    | Sample documents and re   | >   |             |                    | $\triangleright$ |              |                 |
| ~                  | Labs - Mech Eng Online    | ••• |             |                    |                  | 1 min 43 sec |                 |
|                    | General                   | >   | Meeting     | ended 8 min 11 sec |                  |              |                 |
| ~                  | Welcome Week 2020 S       |     | RB          |                    |                  |              |                 |
|                    | General                   | >   | ← Reply     |                    |                  |              |                 |
|                    | Announcements             | >   | class       |                    |                  |              |                 |
|                    | Summer Olympics 🖰         | >   | Meeting     | started            |                  |              |                 |
|                    | swag!!!!!!!! 🖰            | >   | AL          |                    |                  |              | Join            |
|                    | Tests                     | >   | ← Reply     |                    |                  |              |                 |
|                    | 2 hidden channels         | >   |             |                    | 🖒 New post       |              |                 |
|                    | Activity                  |     | Teams       | Assignments        | & Calls          | Files        | ••• More        |

# Using your iPad and Computer Simultaneously on Teams

### **STEP 3**

Very Important – Make sure your microphone, camera and the volume on your tablet is OFF. There will be a lot of feedback if this step is not followed

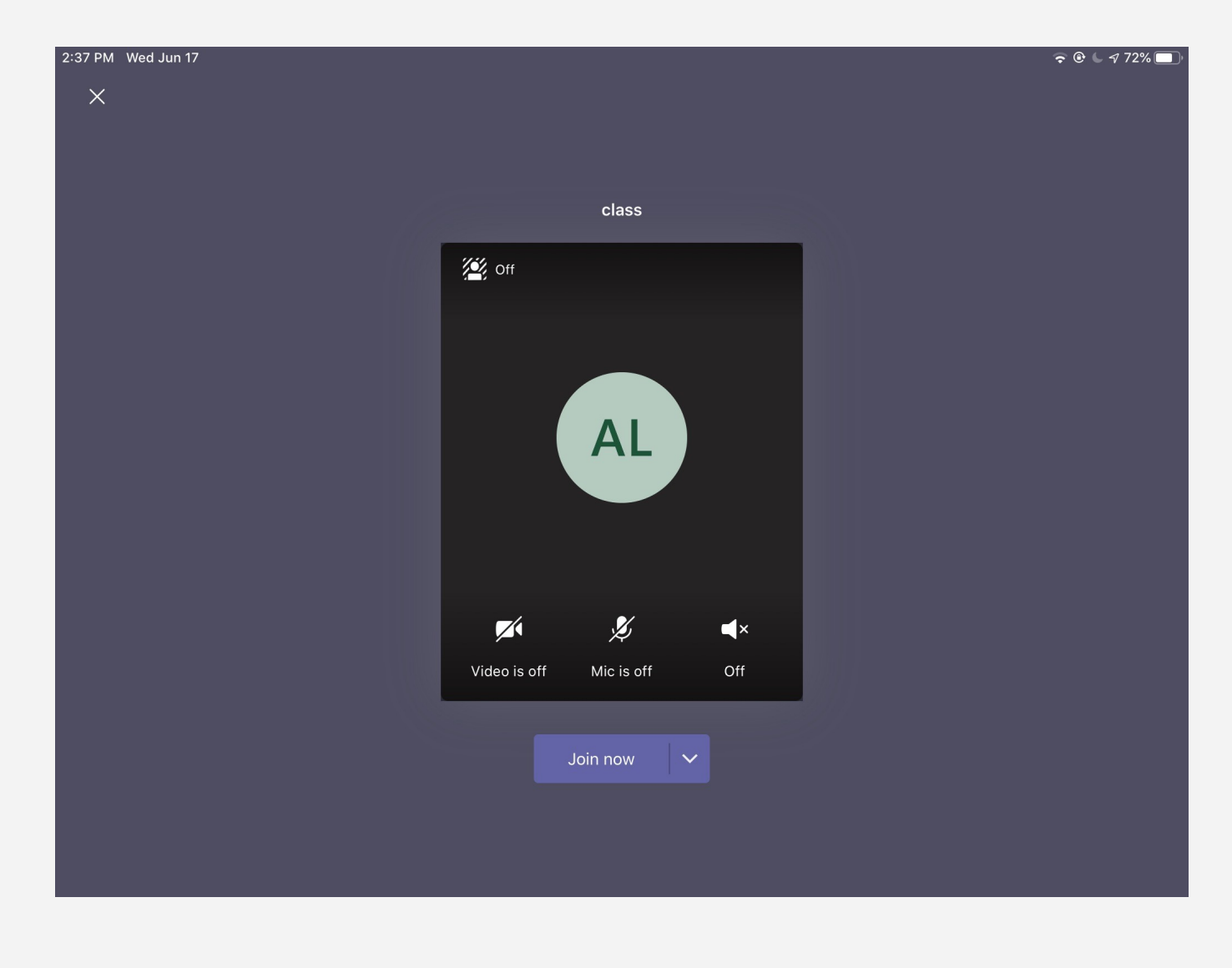

# Using your iPad and Computer Simultaneously on Teams

### STEP 4

Share your tablets screen by clicking on your screen then clicking Share (I use share screen) from teams and then your tablets screen will be shown in Teams.

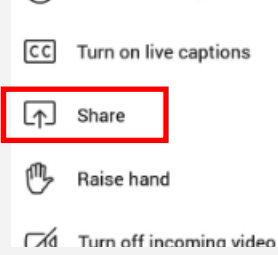

You will see everything you are doing on your tablet shared on your desktop with your webcam, the meeting will look like this to all watching:

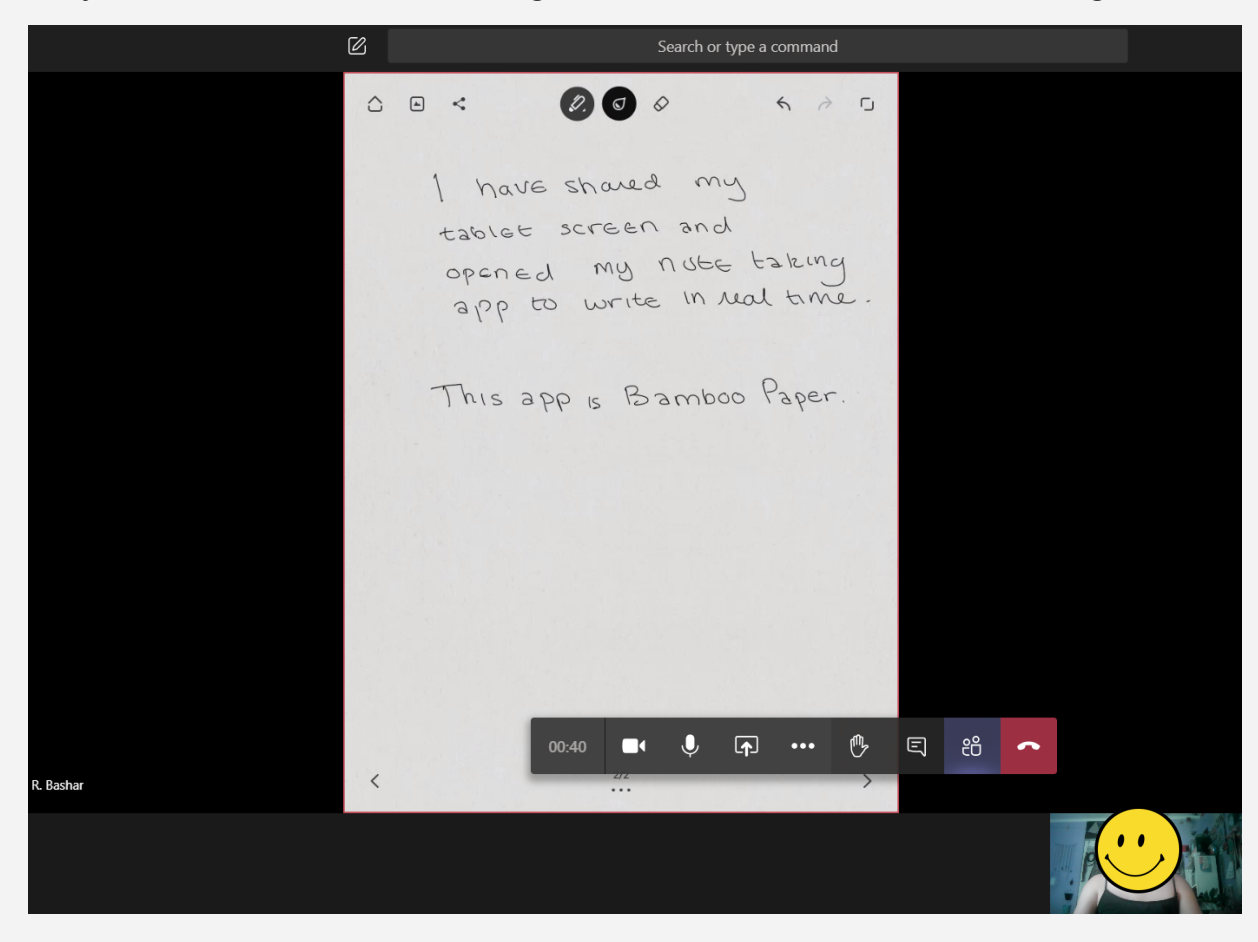

#### STEP 5

Record your Teams meeting as normal FROM YOUR COMPUTER. You can use the function within Teams or use one of the screen recording softwares like Kaltura Capture.